# How do I set up multiple company logos on ESA and CRES?

## Contents

Introduction How do I set up multiple company logos on ESA and CRES? ESA Configuration CRES Configuration

## Introduction

This document describes how to set up multiple brands with use of the new features AsyncOS 7.0 and Cisco Registered Envelope Service (CRES).

# How do I set up multiple company logos on ESA and CRES?

## **ESA Configuration**

1. Create a new CRES encryption profile on the ESA. Edit Encryption Envelope Profile

| Encryption Profile Settings            |                                                                                                    |  |
|----------------------------------------|----------------------------------------------------------------------------------------------------|--|
| Profile Name:                          | Encrypt02                                                                                                    |  |
| Key Server Settings                    |                                                                                                    |  |
| Key Service Type:                      | Cisco Registered Envelope Service                                                                                                    |  |
| Proxy:                                 | A proxy server is not currently configured.                                                                                                    |  |
| Cisco Registered Envelope Service URL: | https://res.cisco.com                                                                                                    |  |
| Envelope Settings                      |                                                                                                    |  |
|                                        | Example Envelope &                                                                                                    |  |
| Envelope Message Security:             | <ul> <li>High Security<br/>Recipient must enter a password to open the encrypted message, even if credentials<br/>are cached ("Remember Me" selected).</li> <li>Medium Security<br/>No password entry required if recipient credentials are cached ("Remember Me" selected.</li> </ul> |  |
| Logo Link:                             | No link      Custom link URL:     By defining a URL, the logo in the upper left corner of the recipient envelope will become     a link (example: http://www.mycompany.com/).                                                                                                    |  |
| Read Receipts:                         | F Enable Read Receipts                                                                                                    |  |
| Advanced                               | Advanced envelope settings.                                                                                                    |  |
| Hessage Settings                       |                                                                                                    |  |

 In this case, there is already a profile called Encrypt01 so the new profile is called Encrypt02. Medium Security is set for this brand. Also, a different notification text is used. For this, add a new Text Resource.

#### Add Text Resource

| Text Resource |                                                                                                    |
|---------------|----------------------------------------------------------------------------------------------------|
| Name:         | Encrypt02                                                                                                    |
| Type:         | Encryption Notification Template (HTML)                                                                          |
| Text:         | This field accepts HTML, but will not validate it. It is recommended you modify or write HTML in another editor. |

#### 3. Add this to the encryption profile.

|                                      | Example Message 7                                                                                                    |  |
|--------------------------------------|----------------------------------------------------------------------------------------------------|--|
| End-User Controls:                   | Enable Secure Reply All     Enable Secure Message Forwarding                                                                                                    |  |
| ification Settings                   |                                                                                                    |  |
| Encrypted Message HTML Notification: | Financial   Preview Message   Preview Message   (see Mail Policies > Text Resources > Encryption Notification Template - HTML)                                                                                               |  |
| Encrypted Message Text Notification: | System Generated<br>Preview Message<br>(see Mail Policies > Text Resources > Encryption Notification Template - Text)                                                                                                    |  |
| Encryption Failure Notification:     | Message Subject:         [ENCRYPTION FAILURE]           Message Body:         System Generated<br>Preview Message 5           (see Mail Policies > Text Resources > DSN Bounce and Encryption Failure Notification Template) |  |

Cancel

#### 4. Provision the new profile. **IronPort Email Encryption Settings**

| IronPort Email Encryption:                         |                          | Enabled                                |                  |                                                                                                    |            |
|----------------------------------------------------|--------------------------|----------------------------------------|------------------|----------------------------------------------------------------------------------------------------|------------|
|                                                    | Proxy Server (optional): | Not Configured                         |                  |                                                                                                    |            |
|                                                    |                          |                                        |                  | Ed                                                                                                    | t Settings |
|                                                    |                          |                                        |                  |                                                                                                    | _          |
| Email Encryption                                   | Profiles                 |                                        |                  |                                                                                                    | _          |
| Add Encryption P                                   | rofile                   |                                        |                  |                                                                                                    |            |
| Profile                                            | Key Service              |                                        | Provision Status | Ministra and Anna and Anna and Anna and Anna and Anna and Anna and Anna and Anna and Anna and Anna and Anna and | Delete     |
| Encrypt01                                          | Cisco Registered En      | velope Service                         | Provisioned      | e-provision                                                                                                    | 8          |
|                                                    |                          | alana Camira                           | Provisioned 8    | and the second second                                                                                           |            |
| Encrypt02                                          | Cisco Registered En      | velope service                         |                  | e-provision                                                                                                    |            |
| Encrypt02<br>PXE Engine Upda                       | Cisco Registered En      | anobe service                          |                  | PSTOVISION                                                                                                    |            |
| Encryp102<br>PXE Engine Upda<br>Type               | Cisco Registered En      | Last Update                            | Cur              | rent Version                                                                                                    |            |
| Encrypt02<br>PXE Engine Upda<br>Type<br>PXE Engine | Cisco Registered En      | Last Update<br>21 Jan 2010 21:39 (GMT) | Cur<br>6.7.      | rent Version                                                                                                    | -          |

5. Add an outgoing content filter to use the new encryption profile.

| dit Action                                                                                                    |                                                                                                    |                                                                                                    |
|----------------------------------------------------------------------------------------------------|----------------------------------------------------------------------------------------------------|----------------------------------------------------------------------------------------------------|
| Quarantine<br>Encrypt on Delivery<br>Strip Attachment by Content<br>Strip Attachment by File Info<br>Add Disclaimer Text<br>Bypass Outbreak Filter Scanning<br>Send Copy (Bcc:)<br>Notify<br>Change Recipient to<br>Send to Alternate Destination<br>Host<br>Deliver from IP Interface<br>Strip Header<br>Add Header | Encrypt and<br>Encrypts the mess<br>processing.<br>Encryption Rule:<br>Encryption Profile:<br>Subject: | Deliver Now (Final Action)<br>Help<br>age, then delivers without further<br>Always use message encryption.<br>(See TLS settings at Mail Policies ><br>Destination Controls)<br>Encryptio |
| Action)<br>Bounce (Final Action)<br>Skip Remaining Content Filters<br>(Final Action)<br>Drop (Final Action)                                                                                                    |                                                                                                    |                                                                                                    |

6. Submit and commit changes.

### **CRES** Configuration

1. Use the CRES administrator ID in order to add an image associated with the new ESA encryption profile. The Envelope Profile name here must be the same as the encryption profile on the

| ccount                | Management -                          | A_3157 11808             |               |                                       |
|-----------------------|---------------------------------------|--------------------------|---------------|---------------------------------------|
|                       |                                       |                          |               |                                       |
| Details               | Groups                                | Images Feature           | s             |                                       |
|                       |                                       |                          |               |                                       |
| Please I              | load a file of size le                | ss than 100kb.           | and a start   |                                       |
| Image Na              | customer-logo.ge                      | associated with prome En | culture andeo |                                       |
| and the same          | e e e e e e e e e e e e e e e e e e e | CONTROLOUR - IN DO OIL   |               |                                       |
| Envelope              | Profile                               | Encrypt02                |               |                                       |
| Envelope<br>Image Fil | Profile                               | Encrypt02                | Browne        |                                       |
| Envelope<br>Image Fil | Profile<br>e*                         | Encrypt02                | Browse        | Add Ime                               |
| Envelope<br>Image Fil | Profile<br>e*                         | Encrypt02                | Browse        | Add Ime                               |
| Envelope<br>Image Fil | Profile<br>e*                         | Encrypt02                | Browse        | Add Ime<br>Delete Ime                 |
| Envelope<br>Image Fil | Profile<br>e*<br>Image Name           | Encrypt02                | Browne        | Add Ime<br>Delete Ima<br>nage Actions |

ESA.

2. When you send a message through the new content filter the recipient receives the new

| the file or save (down) access from a mobile                                          | oad) it to your computer. For best results, save the file first, then open it in a Web browser. To<br>device, forward this message to mobile pres.cisco.com to receive a mobile login URL.         |
|---------------------------------------------------------------------------------------|----------------------------------------------------------------------------------------------------|
| f you have concerns a                                                                 | about the validity of this message, contact the sender directly.                                                                                                    |
| first time users - wi<br>nk.<br>Selp - <u>https://res.cisc</u><br>Noout Cisco Registe | I need to register after opening the attachment. For more information, click the following Help<br>o.com/websafe/help?topic=RegEnvelope<br>red Email Service - https://res.cisco.com/websafe/about |
| A                                                                                     | From:         Dave Miller «Dave@ironport.eu»           To:         davmill2@cisco.com           Subject:         other brand           Password:         No password required.                     |
|                                                                                       | If you experience problems opening this message, thy to open online                                                                                                    |

Not

1

e that the envelope shows that no password is required as the message security is set to Medium and you had already entered your password and set the remember me cookie previously. The new logo also appears in the opened envelope, but not in the secure reply, reply all, or forward

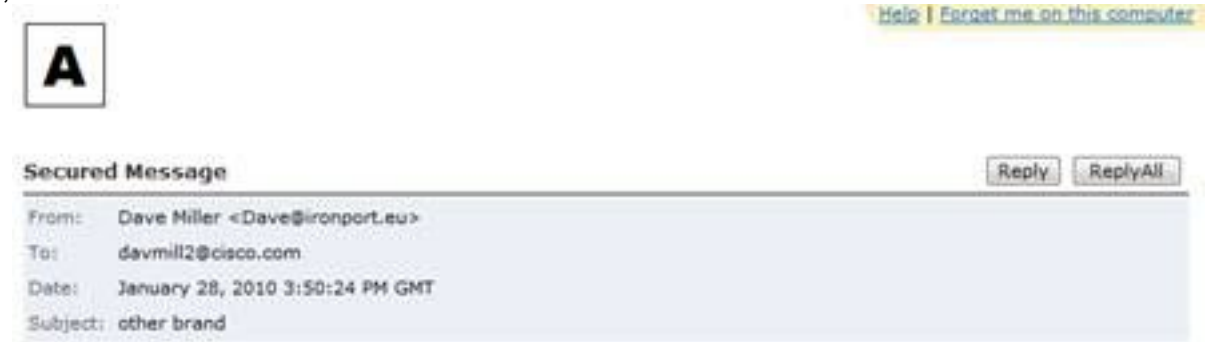

screens.

T

3. The registration process remains Cisco branded. Remember that CRES users register with Cisco, not with the company who sent them their first CRES secure email. It is an important distinction to remember.